# Для студентов. Активация кодов, выданных в образовательной организации. Работа с Электронной библиотекой

Для активации выданного кода студент должен зарегистрироваться на сайте как физическое лицо или, если он уже зарегистрирован, авторизоваться. Затем кликнуть по ссылке «Кабинет» (рис. 1).

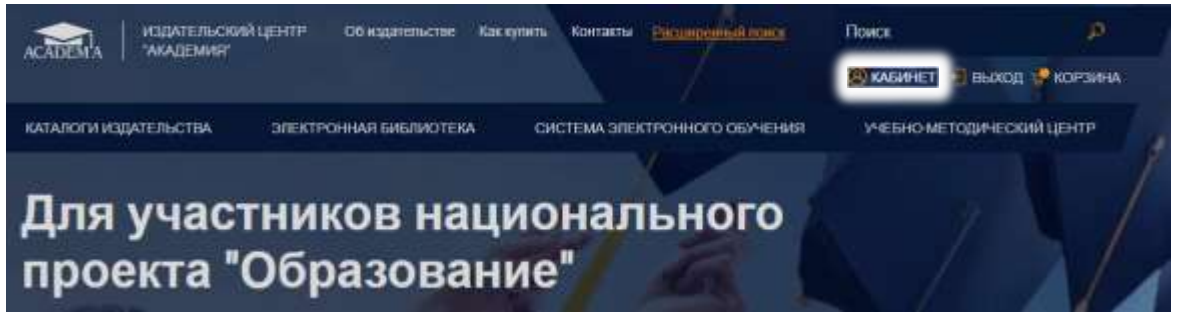

Рис. 1. Кабинет

Затем перейти в раздел «Активация кода» (рис. 2).

| ПРОФИЛЬ ПОЛЬЗОВАТЕЛЯ | Личный каб               | бинет      |              |
|----------------------|--------------------------|------------|--------------|
| мои заказы           |                          |            |              |
| АОЯ ЮНИКНАЯ ПОЛКА    | 豆                        | <u>)</u>   | E.A.         |
| АКТИВАЦИЯ КОДА       | - Pooberts non-sousanens | Mor sarasa | Mon excercit |
|                      |                          |            |              |
|                      |                          |            |              |
|                      | B                        |            |              |
|                      | Актінрация кода          |            |              |
|                      |                          |            |              |

Рис. 2. Выбор раздела «Активация кода»

В текстовое поле открывшейся формы (рис. 3) студент вводит полученный код, ставит галочку «Я принимаю условия пользовательского соглашения» и нажимает на кнопку «Активировать».

## Личный кабинет

Если у вас есть код для активации доступа к онлайн чтению, введите его здесь:

Я принимаю условия пользовательского соглашения

Активировать

Рис. З. Форма активации кода доступа для студента

Теперь студент может пользоваться изданиями, приобретенными его образовательной организацией. Чтобы приступить к чтению, студент должен кликнуть по ссылке «Моя книжная полка» в своем Личном кабинете. На открывшейся странице появится список доступных для чтения изданий (рис. 4).

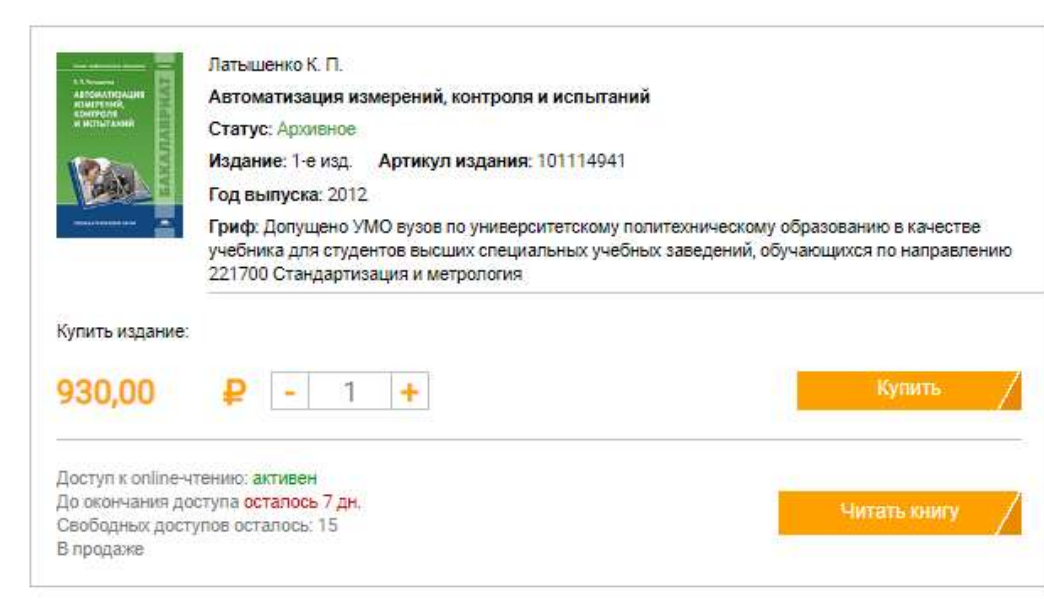

| ARTOMATICANUM<br>TEXHILIDI PRECIME            | Шишмарев В.Ю.<br>Автоматизация технологических процессов                                                                                                    |
|-----------------------------------------------|----------------------------------------------------------------------------------------------------|
| -                                             | Статус: В продаже                                                                                                    |
|                                               | Издание: 11-е изд., стер. Артикул издания: 111108109                                                                                                    |
| 200 TA 100 TA 100                             | Год выпуска: 2017                                                                                                    |
|                                               | Гриф: Рекомендовано ФГАУ «ФИРО» в качестве учебника для использования в учебном процессе<br>образовательных учреждений, реализующих программы СПО по специальностям 220703<br>Автоматизация технологических процессов и производств (по отраслям), 151901 «Технология<br>машин |
| Купить издание                                |                                                                                                    |
|                                               |                                                                                                    |
| 1 250,00                                      | ₽ - 1 +<br>Купить /                                                                                                    |
| <b>1 250,00</b><br>Доступ к online-           | Р - 1 +<br>Купить                                                                                                    |
| 1 250,00<br>Доступ к online<br>До окончания д | Р - 1 + Купить<br>чтению: активен<br>коступа осталось 7 дн.<br>читать книгу                                                                                                    |

Рис. 4. Список доступных студенту изданий

Рядом с каждым изданием размещена следующая информация: статус доступа для данного читателя (активен или неактивен), сколько дней осталось до окончания срока действия личного доступа и количество свободных на данный момент доступов. Если свободных доступов в настоящий момент нет, издание невозможно читать. Придется ждать, пока не освободится доступ.

Увидеть издания, доступные для чтения, студент может не только в Личном кабинете, но и в Тематическом каталоге на сайте. Для этого в «Поиске по всей номенклатуре» нужно поставить галочку возле строки «Купленные онлайн доступы» и нажать кнопку «Найти» (рис. 5).

## Тематический каталог

|                                                                                                    | сей номенкл                                                                                                    | атуре                                                                                                    | расширенный поисн                                                                                                   |
|----------------------------------------------------------------------------------------------------|----------------------------------------------------------------------------------------------------|----------------------------------------------------------------------------------------------------|----------------------------------------------------------------------------------------------------|
| азвание книги                                                                                                    |                                                                                                    | Автор                                                                                                    | ISBN                                                                                                    |
|                                                                                                    |                                                                                                    |                                                                                                    |                                                                                                    |
| /ровень образова                                                                                                    | ния                                                                                                    | Вид издания                                                                                                    | Год                                                                                                    |
| Bce                                                                                                    | Ψ                                                                                                    | Bce v                                                                                                    |                                                                                                    |
| Артикул издания                                                                                                    |                                                                                                    | Статус                                                                                                    |                                                                                                    |
|                                                                                                    |                                                                                                    | Bce v                                                                                                    | <u>Очистить фильтр</u>                                                                                              |
| Присутствует гри                                                                                                    | Þ                                                                                                    | Ton-50                                                                                                    | Присутствует доступ к online-чтению                                                                                 |
| <b>/</b> 1/                                                                                                    |                                                                                                    |                                                                                                    |                                                                                                    |
| 🖊 Купленные онлай                                                                                                    | н доступы                                                                                                    |                                                                                                    |                                                                                                    |
|                                                                                                    |                                                                                                    |                                                                                                    |                                                                                                    |
|                                                                                                    |                                                                                                    |                                                                                                    | Найти /                                                                                                    |
|                                                                                                    |                                                                                                    |                                                                                                    | /                                                                                                    |
|                                                                                                    |                                                                                                    | (12)                                                                                                    |                                                                                                    |
|                                                                                                    |                                                                                                    | 1 2 ><br>Сортировать:                                                                                                    | Алфавиту 🛼 По цене 🛼 По году :                                                                                      |
|                                                                                                    | Латышенко К. П.<br>Автоматизация и:<br>Статус: Архивное                                                                                                    | Сортировать: змерений, контроля и испытаний                                                                                                    | Алфавиту ≞ По цене ≞ По году :                                                                                      |
|                                                                                                    | Латышенко К. П.<br>Автоматизация и:<br>Статус: Архивное<br>Издание: 1-е изд.                                                                                                    | Сортировать: сортировать: змерений, контроля и испытаний Артикул издания: 101114941                                                                                                    | Алфавиту ≞ По цене ⊪. По году в                                                                                     |
| аланан алана<br>Аланан<br>Аланан<br>Алан<br>Ал | Латышенко К. П.<br>Автоматизация и:<br>Статус: Архивное<br>Издание: 1-е изд.<br>Год выпуска: 2012                                                                                         | Сортировать: сортировать: змерений, контроля и испытаний Артикул издания: 101114941 2 Мо вного по измерения соответствии и полного соответствии и полного соответствии | Алфавиту в Поцене в Погоду в                                                                                        |
| от и и и и и и и и и и и и и и и и и и и                                                                                                    | Латышенко К. П.<br>Автоматизация и:<br>Статус: Архиеное<br>Издание: 1-е изд.<br>Год выпуска: 2012<br>Гриф: Допущено У<br>учебника для студ<br>221700 Стандарти                            | Сортировать:<br>сортировать:<br>змерений, контроля и испытаний<br>Артикул издания: 101114941<br>2<br>МО вузов по университетскому политех<br>внотов высших специальных учебных зая<br>зация и метрология                                                                                                    | Алфавиту в По цене в По году в<br>ническому образованию в качестве<br>ведений, обучающихся по направлению           |
| Купить издание:                                                                                                    | Латышенко К. П.<br>Автоматизация и:<br>Статус: Архивное<br>Издание: 1-е изд.<br>Год выпуска: 2012<br>Гриф: Допуцено У<br>учебника для студи<br>221700 Стандарти                           | Сортировать:<br>Сортировать:<br>змерений, контроля и испытаний<br>Артикул издания: 101114941<br>2<br>МО вузов по университетскому политех<br>ентов высших специальных учебных зая<br>зация и метрология                                                                                                    | Алфавиту ≞ По цене в. По году в<br>ническому образованию в качестве<br>иедений, обучающихся по направлению          |
| ининининин<br>Алананининин<br>Алананининин<br>Алананининин<br>Алананининин<br>Алананининин<br>Алананининин<br>Алананининин<br>Алананининин<br>Алананинининин<br>Алананинининин<br>Алананинининининин<br>Алананининининининининининининининининини                                                                                                    | Латышенко К. П.<br>Автоматизация и:<br>Статус: Архивное<br>Издание: 1-е изд.<br>Год выпуска: 2012<br>Гриф: Допущено У<br>учебника для студ<br>221700 Стандарти                            | Сортировать:<br>сортировать:<br>змерений, контроля и испытаний<br>Артикул издания: 101114941<br>2<br>МО вузов по университетскому политех<br>внотов высших специальных учебных зая<br>зация и метрология                                                                                                    | Алфавиту в По цене в По году в<br>ническому образованию в качестве<br>ведений, обучающихся по направлению<br>Купить |
| или полини и полини                                                                                                    | Латышенко К. П.<br>Автоматизация и:<br>Статус: Архивное<br>Издание: 1-е изд.<br>Год выпуска: 2012<br>Гриф: Допуцено У<br>учебника для студу<br>221700 Стандарти<br>Р – 1<br>ению: активен | Сортировать:<br>сортировать:<br>змерений, контроля и испытаний<br>Артикул издания: 101114941<br>2<br>МО вузов по университетскому политех<br>ентов высших специальных учебных зая<br>зация и метрология                                                                                                    | Алфавиту в По цене в По году в<br>ническому образованию в качестве<br>ведений, обучающихся по направлению<br>Купить |

Чтобы приступить к чтению, достаточно нажать кнопку «Читать книгу». Выбранное издание откроется для чтения в новом окне браузера. Об особенностях использования онлайн ридера читайте <u>здесь</u>.

Рис. 5. Поиск доступных для чтения изданий в каталоге

### Как оформить предварительный заказ и получить тестовый доступ

<u>Зарегистрируйтесь</u> на сайте как представитель образовательной организации. Если вы уже зарегистрированы, авторизуйтесь и перейдите в интересующие вас разделы каталога (рис. 1).

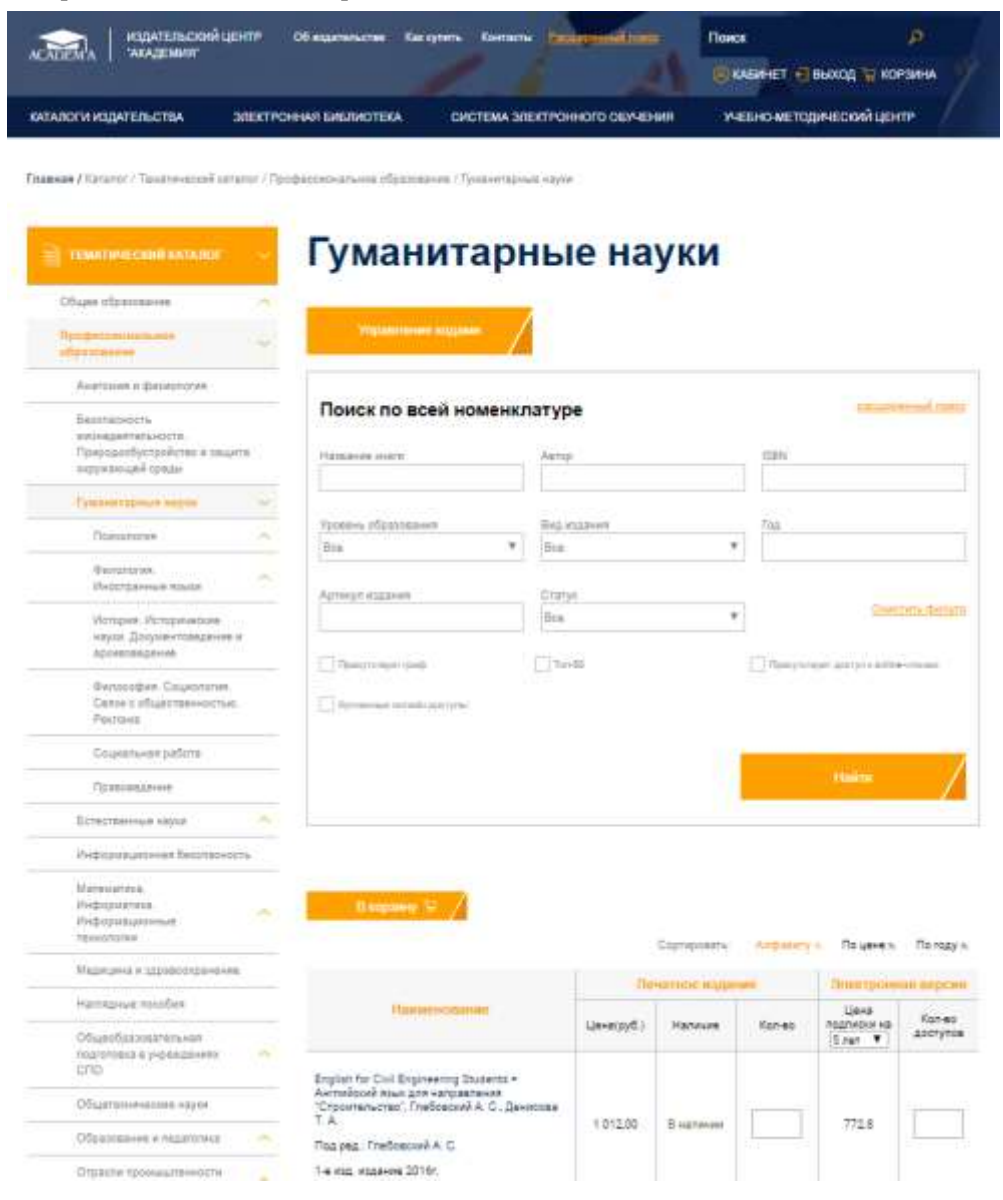

#### Рис. 1. Страница каталога

Выберите нужные вам издания. В ячейке «Кол-во доступов» указывайте необходимое количество доступов для каждого издания (рис. 2). Внимание, количество доступов не может быть меньше пятнадцати!

| В корзину 🙀 🖊                                                                                                    |            |                  |            |                                 |                    |
|----------------------------------------------------------------------------------------------------|------------|------------------|------------|---------------------------------|--------------------|
|                                                                                                    |            | Сортировать:     | Алфавиту : | 🛓 По цене 🖦                     | По году 🖦          |
|                                                                                                    | Пе         | чатное изда      | ние        | Электронная версия              |                    |
| Наименование                                                                                                    | Цена(руб.) | Наличие          | Кол-во     | Цена<br>подписки на<br>З года ▼ | Кол-во<br>доступов |
| English for Civil Engineering Students =<br>Английский язык для направления<br>"Строительство", Глебовский А. С., Денисова<br>Т. А.<br>Под ред.: Глебовский А. С.<br>1-е изд. издание 2016г. | 1 012,00   | В наличии        |            | 772.8                           |                    |
| Анализ художественного текста, Тюпа В.И.<br>3-е изд., стер. издание 2009г.                                                                                                    | 624,80     | Нет в<br>продаже | Недоступно | 477.6                           | 15                 |
| Английский язык, Голубев А.П., Балюк Н.В.,<br>Смирнова И.Б.<br>17-е изд., стер. издание 2018г.                                                                                               | 994,40     | В продаже        |            | 759.6                           |                    |

Рис. 2. Выбор издания

Затем нажмите на кнопку «В корзину» (рис. 3).

| В корзину 🙀 🖊                                                                                                    |            |                  |            |                                 |                    |
|----------------------------------------------------------------------------------------------------|------------|------------------|------------|---------------------------------|--------------------|
|                                                                                                    |            | Сортировать:     | Алфавиту : | 🛓 По цене 🖦                     | По году 🖦          |
|                                                                                                    | Пе         | чатное изда      | ние        | Электронная версия              |                    |
| Наименование                                                                                                    | Цена(руб.) | Наличие          | Кол-во     | Цена<br>подписки на<br>З года ▼ | Кол-во<br>доступов |
| English for Civil Engineering Students =<br>Английский язык для направления<br>"Строительство", Глебовский А. С., Денисова<br>Т. А.<br>Под ред.: Глебовский А. С.<br>1-е изд. издание 2016г. | 1 012,00   | В наличии        |            | 772.8                           |                    |
| Анализ художественного текста, Тюпа В.И.<br>3-е изд., стер. издание 2009г.                                                                                                    | 624,80     | Нет в<br>продаже | Недоступно | 477.6                           | 15                 |
| Английский язык, Голубев А.П., Балюк Н.В.,<br>Смирнова И.Б.<br>17-е изд., стер. издание 2018г.                                                                                               | 994,40     | В продаже        |            | 759.6                           |                    |

Рис. З. Кнопка «В корзину»

В правом верхнем углу страницы вы увидите ссылку для перехода в «Корзину» (рис. 4).

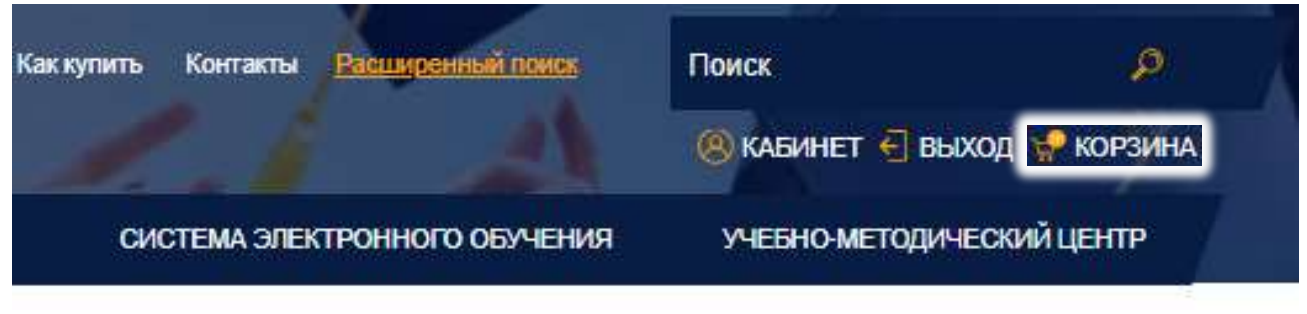

Рис. 4. Корзина

Выбрав все необходимые вам издания, нажмите на ссылку «Корзина». Вы окажетесь на странице «Моя корзина», где сможете проверить правильность заказа и, при необходимости, скорректировать его.

Внимание, цены автоматически пересчитываются в соответствии с принятой системой скидок.

## Корзина

| Название                                 | Тип<br>издания                            | Цена        | Кол-во | Сумма         | Удалить |
|------------------------------------------|-------------------------------------------|-------------|--------|---------------|---------|
| Анализ художественного текста, Тюпа В.И. | Доступ к<br>online<br>чтению на<br>3 года | 477,60 pyő. | 15     | 7 164,00 руб. |         |
| Итого:                                   |                                           |             |        | 7 164,00 pyő. |         |

Пересчитать Оформить предварительный заказ

При покупке печатных изданий в стоимость заказа транспортные расходы не включены.

При покупке физическим лицом двух и более доступов к онлайн-чтению одной книги срок действия этих доступов суммируется.

Обращаем Ваше внимание, что электронные учебные издания (ЭУМК, ЭУ, ЭП) поставляются только образовательным учреждениям без посредников с заключением Лицензионного договора или Договора поставки.

Рис. 5. Страница «Моя корзина»

После проверки заказа нажмите на кнопку «Оформить предварительный заказ».

#### На странице «Оформление заказа» (рис. 6) еще раз проверьте все и заполните форму. Теперь нажмите кнопку «Оформить предварительный заказ».

## Оформление заказа

#### Контактные данные

| Контактное лицо:*       |  |  |
|-------------------------|--|--|
| Регион / ФО:            |  |  |
| E-Mail:*                |  |  |
| Контактный<br>телефон:* |  |  |
|                         |  |  |

Я принимаю условия пользовательского соглашения

#### Состав заказа

| Наименование                                   | Тип издания                      | Цена        | Количество        | Сумма                                |
|------------------------------------------------|----------------------------------|-------------|-------------------|--------------------------------------|
| Анализ<br>художественного<br>текста, Тюпа В.И. | Доступ к online чтению на 3 года | 477,60 руб. | 15                | 7 164,00 руб.                        |
|                                                |                                  |             | Товаров н<br>Итог | a: 7 164,00 pyō.<br>o: 7 164,00 pyō. |

Оформить предварительный заказ

#### Рис. 6. Страница «Оформление заказа»

Ваш заказ сформирован (рис. 7) и отправлен нашему менеджеру для обработки. Вы получаете письмо с подтверждением и необходимыми инструкциями.

## Оформление заказа

#### Заказ сформирован

| На основании содержимого Вашей корзины был создан заказ: |                                  |          |           |             |
|----------------------------------------------------------|----------------------------------|----------|-----------|-------------|
| № заказа                                                 | Ти                               | п заказа | Сумма зая | каза (руб.) |
| 31535                                                    | Доступ к online чтению на 3 года | 1        | 7164.00   |             |

Рис. 7. Сообщение об успешном оформлении заказа

Тестовый доступ к заказанным изданиям действует в течение трех дней. За это время вы сможете заключить договор с Издательским центром «Академия» на использование выбранных изданий – сроком на 3 года или 5 лет.

### Как пользоваться онлайн-ридером

Чтение производится с помощью специального ридера, размещенного на нашем сайте (рис. 1).

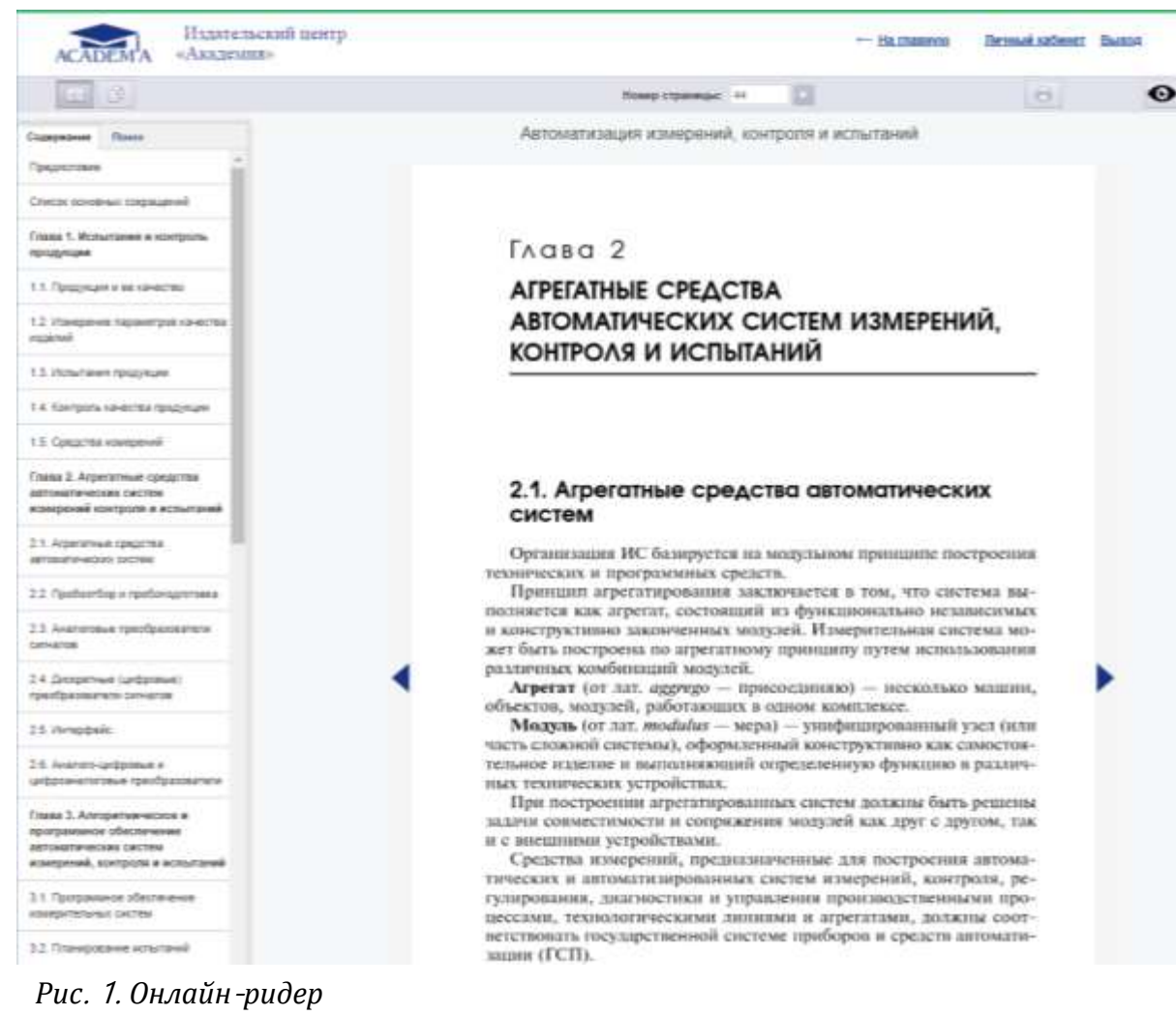

Осуществлять навигацию по изданию Вы можете при помощи интерактивного оглавления, расположенного во вкладке «Содержание» в левой части страницы (рис. 2).

| D D                                                  | Номер стра               |
|------------------------------------------------------|--------------------------|
| Содержание Поиск                                     | Автоматизация изме       |
| Предисловие                                          |                          |
| Список основных сокращений                           |                          |
| Глава 1. Испытания и контроль<br>продукции           | Глава 2                  |
| 1.1. Продукция и ее качество                         | АГРЕГАТНЫЕ СР            |
| 1.2. Измерение параметров качества                   | АВТОМАТИЧЕС              |
| изделий                                              | КОНТРОЛЯ И И             |
| 1.3. Испытания продукции                             |                          |
| 1.4. Контроль качества продукции                     |                          |
| 1.5. Средства измерений                              |                          |
| Глава 2. Агрегатные средства                         |                          |
| автоматических систем измерений контроля и испытаний | систем                   |
| 2.1. Агрегатные средства                             | Opposition MC Source     |
| автоматических систем                                | технических и программ   |
| 2.2. Пробоотбор и пробоподготовка                    | Принцип агрегатиров      |
| 2.3. Аналоговые преобразователи                      | и конструктивно законче  |
| сигналов                                             | жет быть построена по аг |

Рис. 2. Оглавление книги

Вы можете листать страницы с помощью кнопок «Вперед» и «Назад» (стрелочки слева и справа от страницы), а также перейти на нужную Вам страницу, набрав ее номер в поле «Номер страницы» и кликнув по кнопке «Перейти» (рис. 3).

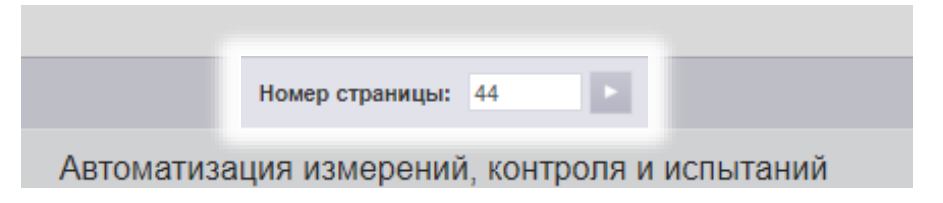

#### Рис. З. Переход на заданный номер страницы

#### Поиск

Ридер обеспечивает также возможность поиска по тексту издания.

Для этого перейдите во вкладку «Поиск» в левой части страницы ридера. Введите в открывшееся текстовое поле запрос и нажмите кнопку «Поиск». Результаты появятся в этой же вкладке ниже (рис. 4).

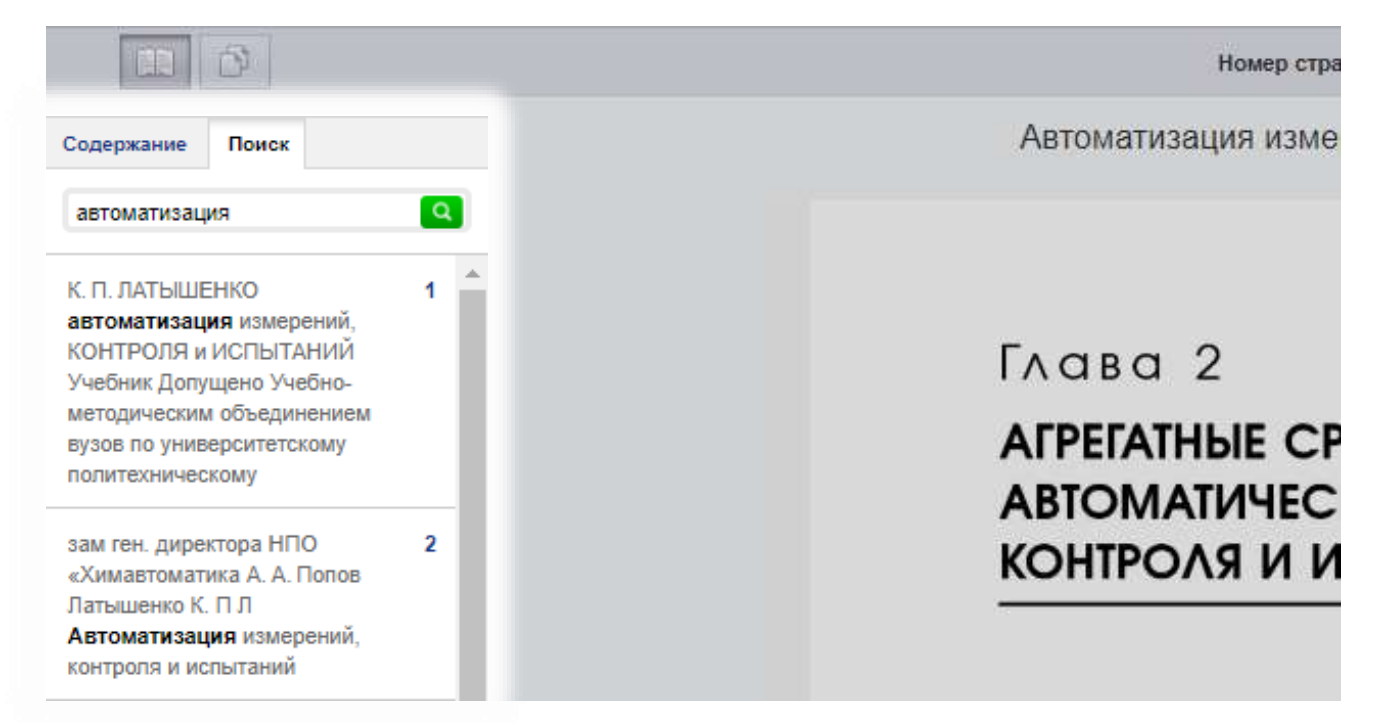

Рис. 4. Поиск по тексту

#### Режим чтения

В режиме чтения Вы можете только просматривать страницы, но не копировать и не печатать их (рис. 5).

|                                            | B     |  |  |  |
|--------------------------------------------|-------|--|--|--|
| Содержание                                 | Поиск |  |  |  |
| Предисловие                                |       |  |  |  |
| Список основных сокращений                 |       |  |  |  |
| Глава 1. Испытания и контроль<br>продукции |       |  |  |  |

Рис. 5. Кнопка перехода в режим чтения

#### Режим копирования

Для перехода в режим копирования нажмите кнопку в левом верхнем углу страницы (рис. 6).

|                                            | Ð     |  |  |
|--------------------------------------------|-------|--|--|
| Содержание                                 | Поиск |  |  |
| Предисловие                                |       |  |  |
| Список основных сокращений                 |       |  |  |
| Глава 1. Испытания и контроль<br>продукции |       |  |  |

Рис. 6. Кнопка перехода в режим копирования

При этом произойдет переключение данной страницы издания в текстовый режим. Теперь Вы можете скопировать текст. Внимание! В режиме копирования таблицы, картинки и формулы могут выводиться некорректно.

#### Печать

Для перехода в режим печати нажмите кнопку «Режим печати» в верхнем левом углу страницы (рис. 7).

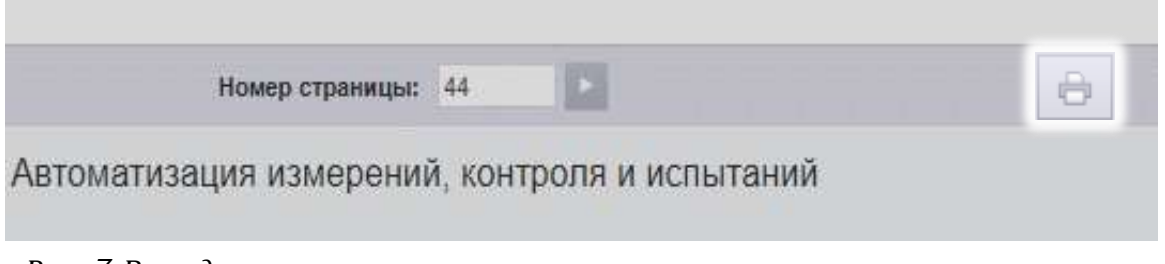

Рис. 7. Вывод текста на печать

Затем нажмите кнопку «Печать», расположенную в правом верхнем углу страницы.

В новом окне браузера откроется страница для печати. На ней нужно нажать кнопку «Печать», установить, если нужно, желательные параметры печати, и можно отправлять страницу на принтер.

### Работа с электронной библиотекой

Чтобы увидеть полный список приобретенных изданий, пройдите по ссылке «Кабинет» в верхней части страницы сайта (рис. 1),

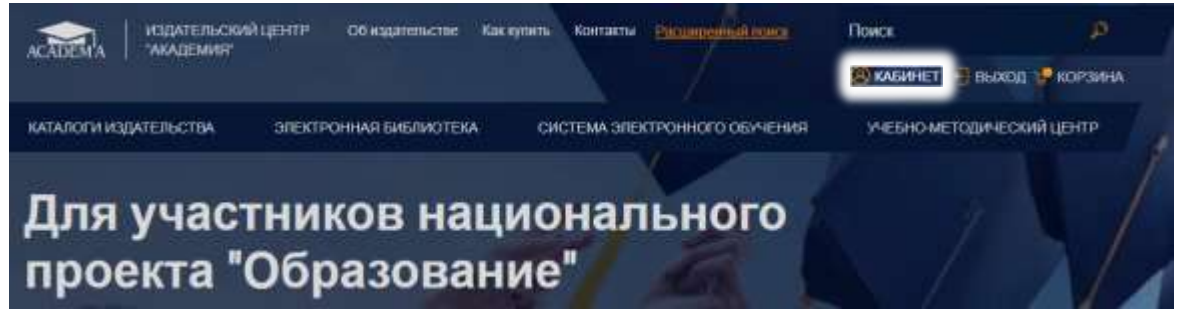

Рис. 1. Кабинет

далее – «Моя книжная полка» (рис. 2).

| Главная / Личный кабинет |                      |                |                   |
|--------------------------|----------------------|----------------|-------------------|
| ПРОФИЛЬ ПОЛЬЗОВАТЕЛЯ     | Личный кабинет       |                |                   |
| МОИ ЗАКАЗЫ               |                      |                |                   |
| МОЯ КНИЖНАЯ ПОЛКА        | Ţ                    | <u>)</u>       | P.A.              |
| АКТИВАЦИЯ КОДА           | Профиль пользователя | <br>Мои заказы | Mor muoniar nonsi |
|                          | Ктивация кода        |                |                   |

Рис. 2. Выбор раздела «Моя книжная полка»

Вы окажетесь на странице Управления доступами (рис. 3), где увидите таблицу. Кроме перечня выбранных изданий и ссылки для перехода к чтению, в таблице указаны даты начала и окончания доступа, количество используемых в настоящий момент доступов, максимальное количество возможных доступов.

## Тематический каталог

#### Поиск по всей номенклатуре расширенный поиск ISBN Название книги Автор Уровень образования Вид издания Год Bce ۳ Bce Артикул издания Статус Очистить фильтр Bce v Присутствует гриф Ton-50 Присутствует доступ к online-чтению Купленные онлайн доступы

Сортировать: Алфавиту = По цене = По году =

| Наименование                                                                                  | Дата<br>начала | Дата<br>окончания | Доступов<br>(онлайн/<br>всего) | Читать              |
|-----------------------------------------------------------------------------------------------|----------------|-------------------|--------------------------------|---------------------|
| Автоматизация измерений, контроля и испытаний ,<br>Латышенко К. П.<br>1-е изд. издание 2012г. | 30.08.2019     | 30.08.2024        | 0/15                           | Перейти к<br>чтению |
| Автоматизация технологических процессов , Шишмарев В.Ю.<br>11-е изд., стер. издание 2017г.    | 30.08.2019     | 30.08.2024        | 0/20                           | Перейти к<br>чтению |

Рис. З. Страница управления доступами

Увидеть издания, доступные вам для чтения, можно не только в Личном кабинете, но и в Тематическом каталоге на сайте. Для этого в «Поиске по всей номенклатуре» нужно поставить галочку возле строки «Купленные онлайн доступы» и нажать кнопку «Найти» (рис. 4).

| Управление кодами          |                      |                                     |  |  |
|----------------------------|----------------------|-------------------------------------|--|--|
| Поиск по всей ном          | енклатуре            | расширенный поиск                   |  |  |
| Название книги             | Автор                | ISBN                                |  |  |
| Уровень образования<br>Все | Вид издания<br>• Все | тод                                 |  |  |
| Артикул издания            | Статус Все           | <u>Очистить фильтр</u>              |  |  |
| Присутствует гриф          | Ton-50               | Присутствует доступ к online-чтению |  |  |
| 🗸 Купленные онлайн доступы |                      |                                     |  |  |

Рис. 4. Поиск доступных для чтения изданий в каталоге

### Работа с разделом «Статистика»

Чтобы получить отчет об использовании Электронной библиотеки, в Личном кабинете перейдите в раздел «Статистика» (рис. 1).

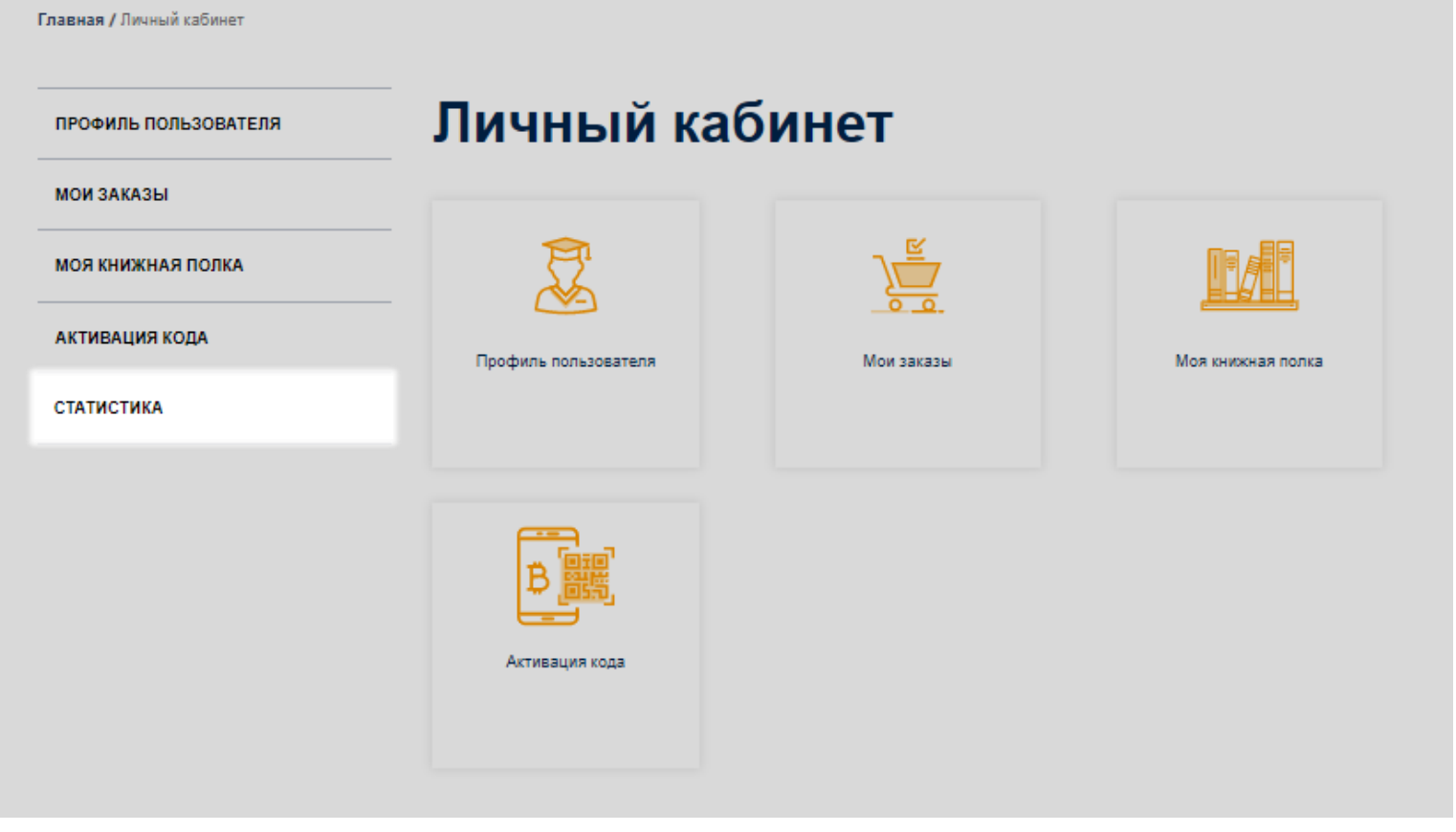

Рис. 1. Личный кабинет

Далее выберите нужный период и нажмите кнопку «Сформировать отчет» (рис. 2).

Главная / Личный кабинет

| ПРОФИЛЬ ПОЛЬЗОВАТЕЛЯ | Статистика                                 |
|----------------------|--------------------------------------------|
| МОИ ЗАКАЗЫ           | 15.10.2019 3 15.11.2019 Сформировать отчет |
| МОЯ КНИЖНАЯ ПОЛКА    |                                            |
| АКТИВАЦИЯ КОДА       |                                            |
| СТАТИСТИКА           |                                            |

Рис. 2. Статистика

Автоматически начнется загрузка файла формата .xlsx, где содержится информация об использовании каждого издания по дням или по месяцам.